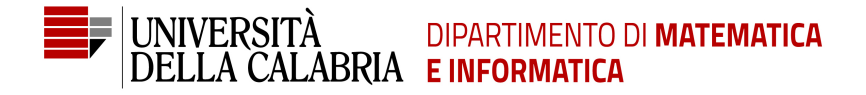

# Interfacce Grafiche e Programmazione ad Eventi

Carmine Dodaro

Anno Accademico 2018/2019

#### Cosa sono

Sono quegli elementi che possono essere aggiunti ai container per mostrare delle informazioni agli utenti. Ad esempio, pulsanti, aree di testo, etichette, ecc.

Permette di visualizzare testi e immagini all'interno dei container.

```
JFrame f = new JFrame("Titolo");
JLabel testo = new JLabel("Questo è un testo");
Imagelcon logo = new Imagelcon("logo.jpg");
JLabel immagine = new JLabel(logo);
f.add(testo,BorderLayout.EAST);
f.add(immagine, BorderLayout.CENTER);
f.setSize(800, 800);
f.setVisible(true);
f.setDefaultCloseOperation(JFrame.EXIT ON CLOSE);
```

## JLabel

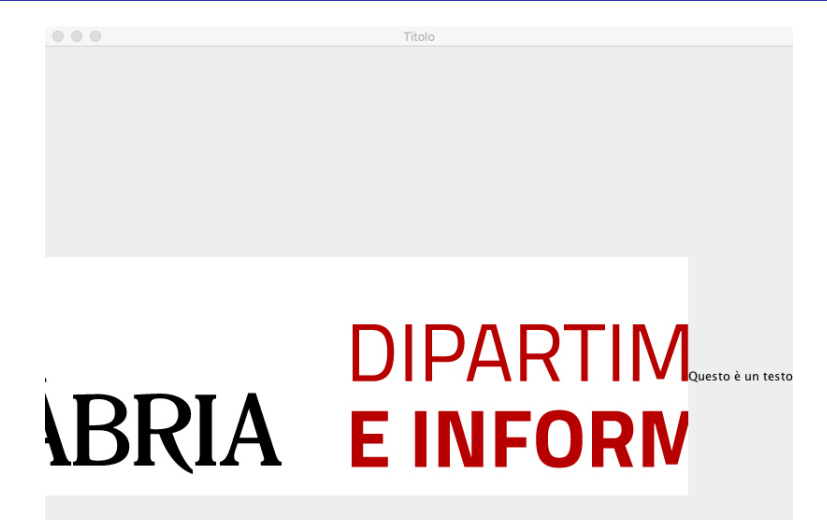

#### Scalare un'immagine

```
JFrame f = new JFrame("Titolo");
JLabel testo = new JLabel("Questo è un testo");
ImageIcon logo = new ImageIcon("logo.jpg");
Image im = logo.getImage();
Image \log Scalato = im.getScaledInstance(400, 120, Image
    .SCALE SMOOTH) ;
logo = new Imagelcon(logoScalato);
JLabel immagine = new JLabel(logo);
f.add(testo,BorderLayout.EAST);
f.add(immagine, BorderLayout.CENTER);
f.setSize(800, 800);
f.setVisible(true);
f.setDefaultCloseOperation(JFrame.EXIT ON CLOSE);
```

## JLabel

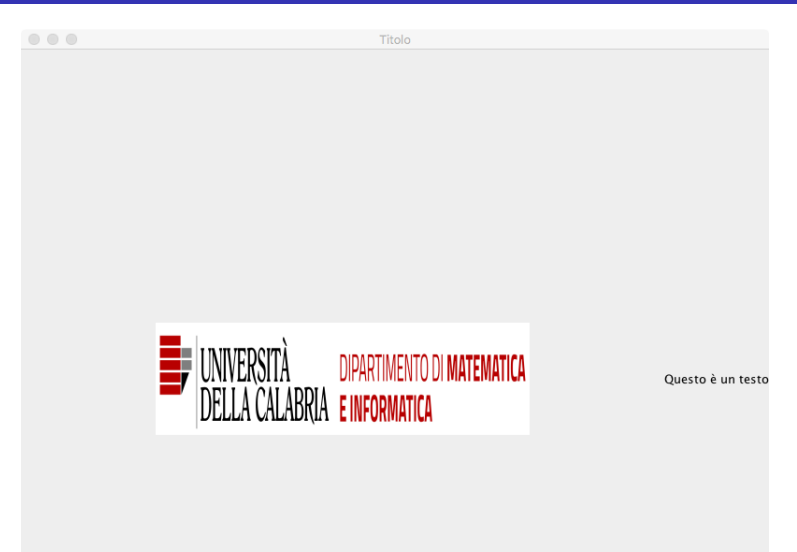

Il controllo JButton permette di visualizzare un pulsante che può essere visualizzato come un testo oppure come un'immagine.

JButton button = new JButton("Clicca qui");

## Il controllo JCheckBox

## Cos'è

Il controllo JCheckBox permette di visualizzare delle caselle di controllo con delle spunte che permettono di attivare/disattivare una scelta.

```
JFrame f = new JFrame("Titolo");
f.setLayout(new GridLayout(4, 1));
JCheckBox opzione1 = new JCheckBox("Opzione 1");
JCheckBox opzione2 = new JCheckBox("Opzione 2", true);
JCheckBox opzione3 = new JCheckBox("Opzione 3");
JCheckBox opzione4 = new JCheckBox("Opzione 4", true);
f.add(opzione1);
f.add(opzione2);
f.add(opzione3);
f.add(opzione4);
f.setSize(800, 400);
f.setVisible(true);
f.setDefaultCloseOperation(JFrame.EXIT ON CLOSE);
```

|             | Titolo |
|-------------|--------|
| Opzione 1   |        |
| ✓ Opzione 2 |        |
| Opzione 3   |        |
| √ Opzione 4 |        |

Il controllo JRadioButton permette di visualizzare dei pulsanti di opzione in cui si può attivare una scelta per volta.

```
JFrame f = new JFrame("Titolo");
f.setLayout(new GridLayout(4, 1));
ButtonGroup b = new ButtonGroup();
JRadioButton opzione1 = new JRadioButton("Opzione 1");
JRadioButton opzione2 = new JRadioButton("Opzione 2");
b.add(opzione1);
b.add(opzione2);
f.add(opzione2);
f.setSize(800, 400);
f.setVisible(true);
f.setDefaultCloseOperation(JFrame.EXIT_ON_CLOSE);
```

Nota: ButtonGroup si può utilizzare anche con JCheckBox.

Il controllo JTextField permette di inserire un campo di testo su una singola riga.

Il controllo JPasswordField è simile, ma ogni carattere inserito è sostituito da un altro carattere in modo da nasconderne il contenuto.

Il controllo JTextArea permette di visualizzare un'area rettangolare formato da più righe dove inserire del testo.

```
JTextField t = new JTextField();
JPasswordField p = new JPasswordField();
JTextArea a = new JTextArea();
```

Il controllo JComboBox permette di visualizzare un menu a tendina dove selezionare alcune opzioni tra quelle disponibili.

```
JFrame f = new JFrame("Titolo");
String items[] = {"Scelta1", "Scelta2", "Scelta3"};
JComboBox<String > jComboBox = new JComboBox<String >(
    items);
f.add(jComboBox);
f.setSize(400,400);
f.setVisible(true);
f.setDefaultCloseOperation(JFrame.EXIT ON CLOSE);
```

Il controllo JList permette di visualizzare un rettangolo in cui sono presenti una lista di elementi selezionabili.

```
JFrame f = new JFrame("Titolo");
String items[] = {"Scelta1", "Scelta2", "Scelta3"};
JList < String > lista = new JList < String >(items);
f.add(lista);
f.setSize(400,400);
f.setVisible(true);
f.setDefaultCloseOperation(JFrame.EXIT_ON_CLOSE);
```

Il controllo JColorChooser permette di scegliere un colore.

Il controllo JFileChooser permette di scegliere un file o una cartella all'interno del computer. Può essere di tipo Open per aprire un file o Save per salvare un file.

```
JFrame f = new JFrame("Titolo");
f.setSize(400,400);
f.setVisible(true);
f.setDefaultCloseOperation(JFrame.EXIT_ON_CLOSE);
JFileChooser fc = new JFileChooser();
int res = fc.showOpenDialog(f);
if(res == JFileChooser.APPROVE_OPTION) {
File fileScelto = fc.getSelectedFile();
System.out.println(fileScelto.getAbsolutePath());
}
```

# Il controllo JTable

## Cos'è

Il controllo JTable permette di visualizzare una tabella.

```
JFrame f = new JFrame("Titolo");
f.setSize(400,400);
String[] header = {"Nome", "Cognome", "Indirizzo"};
String[][] dati = {
  {"Mario", "Rossi", "Via Roma"},
  {"Francesco", "Verdi", "Via Napoli"},
  {"Simona", "Bianchi", "Via Torino"}
};
JTable tabella = new JTable(dati, header);
tabella.setAutoCreateRowSorter(true);
JScrollPane scrollPane = new JScrollPane(tabella);
f.add(scrollPane);
f.setVisible(true);
f.setDefaultCloseOperation(JFrame.EXIT ON CLOSE);
```

Al posto degli array si possono anche usare Vector.

# Il controllo JProgressBar

## Cos'è

Il controllo JProgressBar permette di visualizzare una barra orizzontale o verticale che indica il progresso nel compiere una determinata azione.

```
JFrame f = new JFrame("Titolo");
f.setSize(400,400);
JProgressBar progress = new JProgressBar();
f.add(progress);
f.setDefaultCloseOperation(JFrame.EXIT ON CLOSE);
f.setVisible(true);
int percentualeCaricamento = 0;
for (int i = 0; i < 100000 * 10; i++) {
  if (i % 100000 == 0) {
    percentualeCaricamento += 10;
    progress.setValue(percentualeCaricamento);
  System.out.println(i);
```

Il controllo JSeparator permette di visualizzare una linea che funziona da separatore di elementi orizzontale o verticale.

JSeparator separator = new JSeparator();

## Aggiungere la barra del menu

Un menu è il componente grafico che permette di inserire una serie di comandi nella barra del menu.

```
JFrame f = new JFrame("Titolo");
f.setSize(400,400);
JMenuBar menubar = new JMenuBar();
JMenu file = new JMenu("File");
JMenultem nuovo = new JMenultem ("Nuovo");
JMenultem apri = new JMenultem("Apri");
file.add(nuovo);
file.add(apri);
menubar.add(file);
JMenu modifica = new JMenu("Modifica");
menubar.add(modifica);
JMenu aiuto = new JMenu("Aiuto");
menubar.add(aiuto);
f.setJMenuBar(menubar);
f.setDefaultCloseOperation(JFrame.EXIT_ON_CLOSE);
f.setVisible(true);
```

### Aggiungere un menu contestuale

Un menu contestuale è il componente grafico che si attiva su un componente al verificarsi di un qualche evento (ad esempio il click con il tasto destro).

```
JFrame f = new JFrame("Programma");
f.setSize(800,1200);
JPopupMenu popupMenu = new JPopupMenu();
JMenultem nuovo = new JMenultem("nuovo");
JMenultem salva = new JMenultem("salva");
JMenultem opzione = new JMenultem("opzione");
JMenultem opzione2 = new JMenultem("altra opzione");
popupMenu.add(nuovo);
popupMenu.add(salva);
popupMenu.addSeparator();
popupMenu.add(opzione);
popupMenu.add(opzione2);
JPanel panel = new JPanel();
panel.setComponentPopupMenu(popupMenu);
panel.setBackground(Color.RED);
f.add(panel);
f.setDefaultCloseOperation(JFrame.EXIT ON CLOSE);
f.setVisible(true);
```

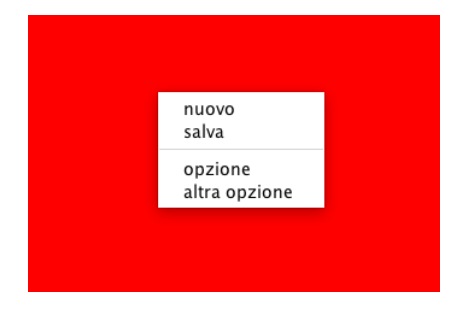